CRM INFO

How to configure caller recognition and screen-pop for:

# **Car-Systems CSS**

Supported versions: CSS 5.x Contact replication method: TXT/CSV export or ODBC Screen pop method: keystrokes

## Prerequisites

To recognize calling customers, the Recognition Tool requires a CSV/TXT export from or ODBC connection to the CSS Database

#### Export to CSV

From the user interface of the CSS program it is possible to export almost any visible list to CSV. Create an export containing at least the fields "Naam, Kenteken, Merk, Model" and all phone number fields you want to recognize.

#### Connection via ODBC (SQL Server)

You can create a connection to the CSS Database using an ODBC driver. This requires database credentials and additional knowledge of the database-structure. Create a query/view containing at least the fields "Naam, Kenteken, Merk, Model" and all phone number fields you want to recognize.

### Notes

For outbound dialing, simply select a phone number and press <Pause> (default hotkey) to dial or use the built-in dial button.

| Historie Dossier Documente               | n Voertuigen      | Afdrukken       |              |               |               |
|------------------------------------------|-------------------|-----------------|--------------|---------------|---------------|
| Naam: Demo klant                         | Tussenvoegsel:    |                 | -            | Titel: D      | hr. ַ         |
| Voomaam: Demo                            | Voorletter(s):    | D.              | Titel achte  | ervoegsel:    |               |
| Geslacht: Man                            | Geboortedatum:    | 22-04-1986      | So           | oort klant: 🖲 | Particulier   |
| Zoekcode:                                | Debiteurnr.:      | 🥖               |              | C             | Zakelijk      |
| Actief Geblokkeerd voor facturatie       | Crediteurnr.:     | <u>/</u>        |              |               | Potentieel    |
| Contact Contact extra Extra Info Fi      | nancieel Facturat | ie / Kortingen  | Facturatie 2 | Schakelaars,  | / Opmerkingen |
| Bezoekadres                              |                   | Contactpersonen |              |               |               |
| T.a.v.:                                  | 1                 | +Nieuw XV       | erwijderen   |               |               |
| Postcode: 1234 AB Huisnr:                | 12                |                 |              |               | <b>_</b>      |
| Toevoeging:                              | A                 |                 |              |               |               |
| Straat: Demostraat                       | <u></u>           |                 |              |               |               |
| Woonplaats: Demostad                     |                   |                 |              |               |               |
| Land: Nederland                          | -                 |                 |              |               |               |
| Postblokkade                             |                   |                 |              |               |               |
| Telefoon prive: 123-4567890              | 2                 | Mobiel: 0       | 6-12345678   |               | Geen SMS      |
| Opmerking:                               |                   | Opmerking:      |              |               |               |
| Telefoon zaak:                           | 2                 | Fax:            |              |               |               |
| Opmerking:                               |                   | Opmerking:      |              |               |               |
| E-mailadres: demo@demo.nl                | <u> </u>          | 🛐 🗆 Geen        |              |               |               |
| Commercieel gebruik toestaan: 🔽 E-mailad | ires 🗆 Telefoonnu | ummer(s)        |              |               |               |
|                                          |                   |                 |              | Opsla         | an Annuleren  |

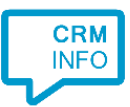

## **Configuration steps**

1) Start by clicking 'add recognition' in the <u>Recognition Configuration Tool</u> (this is done automatically if no configuration has yet been configured). From the list of applications, choose 'Car-Systems CSS', as shown below.

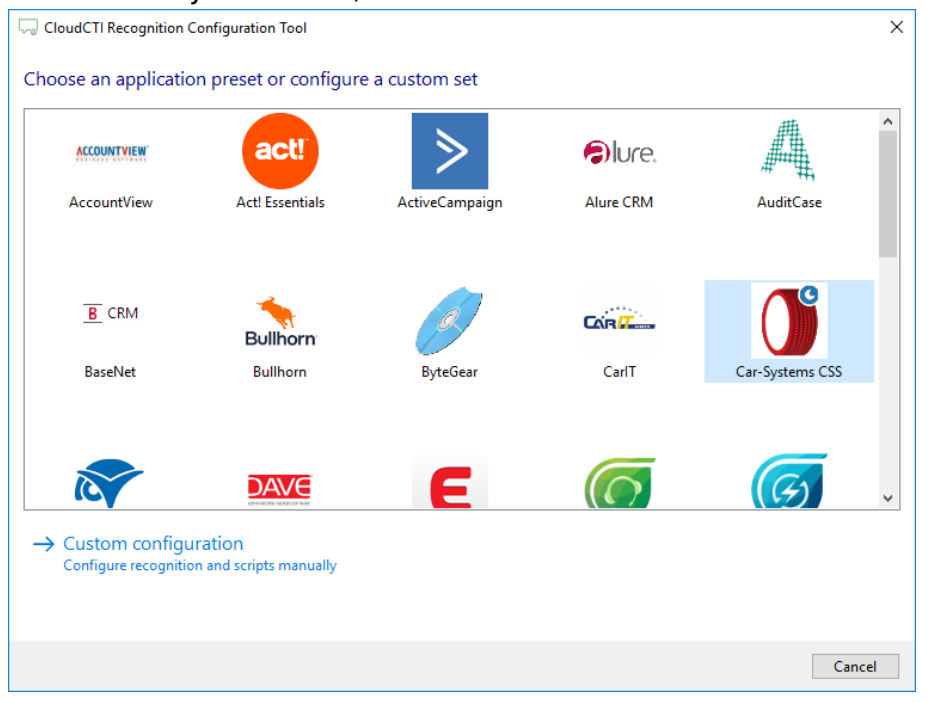

2) Choose to use an export or to configure an ODBC connection. This document describes the steps to configure an TXT/CSV export

| CloudCTI Recognition Configuration Tool                       | ×     |
|---------------------------------------------------------------|-------|
| Choose how you want to link to this application's recognition |       |
| $\rightarrow$ Text/CSV export file                            |       |
| $\rightarrow$ ODBC Connection                                 |       |
|                                                               |       |
|                                                               |       |
|                                                               |       |
|                                                               |       |
|                                                               |       |
|                                                               |       |
|                                                               |       |
|                                                               |       |
|                                                               |       |
| Back Next Ca                                                  | incel |

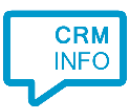

#### 3) Select the TXT/CSV export file to use

| CloudCTI Recognition Configuration Tool          | ×           |
|--------------------------------------------------|-------------|
| Please select your Car-Systems CSS export file 📠 |             |
| C:\Temp\EXPORTS\Car-Systems CSS.CSV              |             |
| File read successfully                           |             |
|                                                  |             |
|                                                  |             |
|                                                  |             |
|                                                  |             |
|                                                  |             |
|                                                  |             |
|                                                  |             |
|                                                  |             |
|                                                  |             |
|                                                  |             |
|                                                  |             |
|                                                  |             |
|                                                  |             |
|                                                  |             |
| Back                                             | Next Cancel |

4) The CTI Wizard automatically detected phone number columns. The content of these columns will be indexed for matching the phone number of an incoming call. Click 'next' to continue

| 🧔 CloudCTI Re | cognition Configuration Too | ы                       |                                |                          | ×      |
|---------------|-----------------------------|-------------------------|--------------------------------|--------------------------|--------|
| Configure th  | ne recognition fields       |                         |                                |                          |        |
| derhoud datum | Kenteken zonder streepjes   | Naam                    | Telefoonnummer                 | Datum laatste bezoek_2   |        |
| d v           | Custom field V              | Custom field V          | Phone number V                 | Custom field V           | 9      |
|               | 00AAA1<br>00AAA1            | Van den Berg<br>Aartsen | +311012345678<br>+312012345678 | 01-01-2016<br>01-01-2016 |        |
|               |                             |                         |                                |                          |        |
|               |                             |                         |                                |                          |        |
|               |                             |                         |                                |                          |        |
|               |                             |                         |                                |                          |        |
|               |                             |                         |                                |                          |        |
|               |                             |                         |                                |                          |        |
| <             |                             |                         |                                |                          | >      |
|               |                             |                         | В                              | ack Next (               | Cancel |

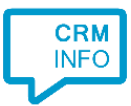

## 5) Choose which fields to display in the call notification on an incoming call.

| 0      | Incoming call Name: Naam License Plate: Kenteken Brand / Model: Merk / Model Number: Caller number Source: Application name |  |
|--------|----------------------------------------------------------------------------------------------------|--|
| * Wind | ovs allows a maximum of 255 characters                                                                                      |  |
|        |                                                                                                    |  |
|        | Add recognition field Add call field                                                                                        |  |
|        | Add recognition field Add call field                                                                                        |  |
|        | Add recognition field Add call field                                                                                        |  |
|        | Add recognition field Add call field                                                                                        |  |

6) By default, the popup is configured to find the CSS application based on its application path or Windows title bar caption.

| 🤜 CloudCTI Recognition Confi                                | guration Tool                                                                                 | ×           |
|-------------------------------------------------------------|-----------------------------------------------------------------------------------------------|-------------|
| Choose how the script ca<br>Shows vehicle details based or  | an find the application<br>license plate.                                                     |             |
| Script name                                                 | Open vehicle details                                                                          |             |
| Search all running applicati                                | ons and match on a part of the application path                                               |             |
| CSS.EXE                                                     |                                                                                               |             |
| Start the application if it<br>Search all running applicati | is not active (full path required)<br>ons and match on a part of the visible application name |             |
| Choose from a list of a                                     | ctive applications                                                                            |             |
| Restore the default search para                             | meters                                                                                        |             |
| Test script                                                 |                                                                                               | Next Cancel |

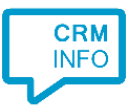

7) A keystroke script is pre-configured to open the vehicle details using the "Kenteken" field from your CSV (or ODBC) export. You may leave this default. Click 'Finish' to continue.

| CloudCTI Recognition Configuration Tool                                                                                                    | ×                                                                                                    |
|----------------------------------------------------------------------------------------------------|----------------------------------------------------------------------------------------------------|
| Configure which actions need to be performed after the application is a<br>Use the virtual keyboard below to specify the required actions                                                                                                    | ctivated                                                                                                    |
| Esc F1 F2 F3 F4 F5 F6 F7 F8 F9 F10 F11 F12                                                                                                    | Print Scroll Pause United States V                                                                                                    |
| $\begin{array}{c c} & & & \\ & & \\ & & \\ & & \\ \hline \\ & & \\ \hline \\ \\ & & \\ \hline \\ \\ & & \\ \hline \\ \\ \hline \\ \\ & & \\ \hline \\ \\ \hline \\ \\ & & \\ \hline \\ \\ \hline \\ \\ \\ \hline \\ \\ \hline \\ \\ \\ \hline \\ \\ \\ \hline \\ \\ \hline \\ \hline \\ \\ \hline \\ \\ \hline \\ \\ \hline \\ \hline \\ \\ \hline \\ \\ \hline \\ \\ \hline \\ \\ \hline \\ \hline \\ \\ \hline \\ \\ \hline \\ \\ \hline \\ \\ \hline \\ \hline \\ \\ \hline \\ \\ \hline \\ \\ \hline \\ \hline \\ \\ \hline \\ \hline \\ \\ \hline \\ \hline \\ \\ \hline \\ \\ \hline \\ \\ \hline \\ \\ \hline \\ \hline \\ \\ \hline \\ \hline \\ \hline \\ \\ \hline \\ \hline \\ \\ \hline \\ \hline \\ \hline \\ \hline \\ \\ \hline \\ \hline \\ \\$ | Insert Home Page Up Num / * -<br>Delete End Down Home $\uparrow$ Page $\uparrow$ Page $\uparrow$ Page $\uparrow$ Page $\uparrow$ Page $\uparrow$ $\uparrow$ $\uparrow$ $\uparrow$ $\uparrow$ $\uparrow$ $\uparrow$ $\uparrow$ $\uparrow$ $\uparrow$ |
| The actions you have configured so far<br>F6 Pause 1000 Tab Pause 250 Recognition Kenteken Pause 100 Enter                                                                                                    |                                                                                                    |
| Test script                                                                                                    | Back Finish Cancel                                                                                                    |

8) You can customize or add new scripts. Press 'Next' to continue.

| 🖵 CloudCTI Recognition Configuration Tool                                                                                        | ×   |
|----------------------------------------------------------------------------------------------------|-----|
| Which actions do you want to perform?<br>The next Car-Systems CSS scripts are configured. Optionally, you can add extra scripts. |     |
| Open vehicle details                                                                                                    | Ŵ   |
| → Add a new script<br>Choose from a list of predefined scripts or create a custom script                                         |     |
|                                                                                                    |     |
|                                                                                                    |     |
|                                                                                                    |     |
|                                                                                                    |     |
|                                                                                                    |     |
| Back Next Cano                                                                                                    | :el |

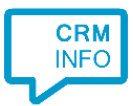

9) Check the configuration summary and click finish to add the recognition from Car-Systems CSS

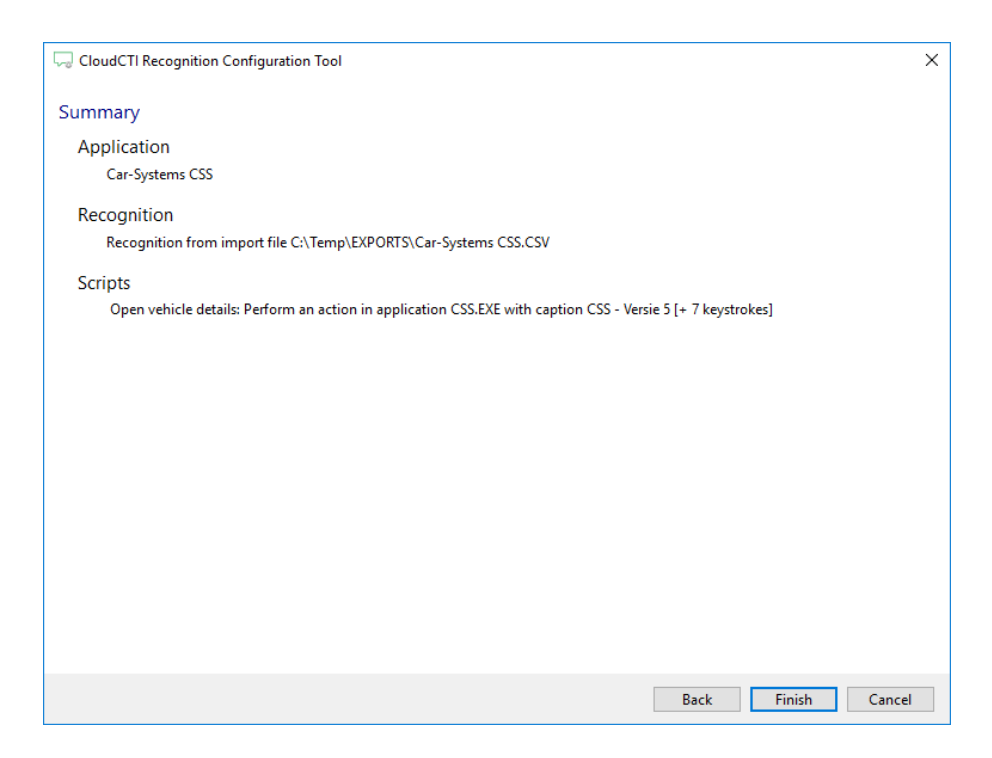